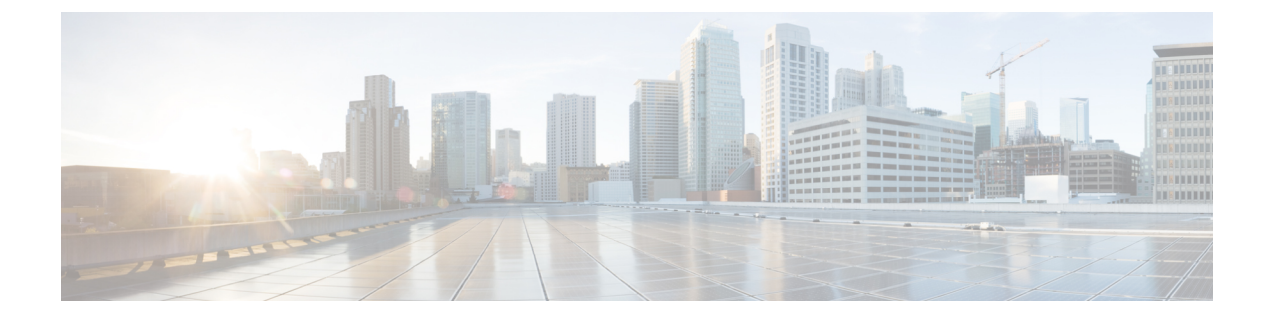

# **Monitoring VNFs Using D-MONA**

- Onboarding D-MONA, on page 1
- Deploying D-MONA, on page 1
- Configuring D-MONA, on page 4
- Using D-MONA for a Deployed VNF, on page 4
- Specifying D-MONA Monitoring Agent through ETSI ESC Interface, on page 4
- Monitoring Using D-MONA, on page 6
- Resetting the Monitoring Rules for D-MONA, on page 6

# **Onboarding D-MONA**

Cisco Elastic Services Controller supports Distributed Monitoring and Actions (D-MONA) for effective monitoring of the VNFs. D-MONA is a standalone monitoring application. For more information, see Monitoring VNFs Using D-MONA in the Cisco Elastic Services Controller User Guide.

To onboard D-MONA, you must fulfill the prerequisites and prepare the deployment data model:

#### Prerequisites

- Ensure connectivity between ESC and D-MONA.
- Ensure connectivity between D-MONA and the deployed VNFs.

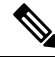

Note Monitoring of D-MONA by another D-MONA is not supported.

For information on deploying D-MONA, see Deploying D-MONA, on page 1.

## **Deploying D-MONA**

From ESC 5.3 or later, 1:1 mapping is not required. It supports explicit D-MONA deployment.

- In this scenarios, multiple D-MONA Instances can be deployed.
- VNFs can be deployed under, or migrated to specified monitoring agent.

For more information on deploying the VNFs with explicit D-MONA mapping, see the Deploying VNFs with Explicit D-MONA Mapping chapter in the Cisco Elastic Services Controller User Guide.

For using D-MONA in your infrastructure, you must:

- 1. Deploy the D-MONA with the monitoring infrastructure.
- 2. Deploy the VNFs using the D-MONA for monitoring.

After deployment, D-MONA is monitored by the local MONA running on the ESC VM.

The following example shows the D-MONA VNFD:

```
tosca_definitions_version: tosca_simple_yaml_1_3
description: D-MONA VNFD (SOL001 v0.10.0)
imports:
  - cisco_nfv_sol001_types.yaml
  - etsi nfv sol001 vnfd 0 10 0 types.yaml
metadata:
  template_name: D-MONA
  template_author: Cisco Systems
  template version: '1.0'
dsl definitions:
  descriptor id: &descriptor id f5b37b47-d9bd-4605-afb0-30c0d659a3c2
 provider: &provider cisco
 product name: &product name D-MONA
  software version: &software version '1.0'
  descriptor version: &descriptor version '1.0'
  flavour id: &flavour id default
  flavour description: &flavour description 'Default VNF Deployment Flavour'
  vnfm: &vnfm '9:Cisco Elastic Services Controller:v04.04.01'
```

For information on deploying VNFs using D-MONA, see Using D-MONA for a Deployed VNF, on page 4.

#### Table 1: Input Parameters for D-MONA Deployment

| Parameter              | Description                                                    |
|------------------------|----------------------------------------------------------------|
| SW_IMAGE_NAME          | The name of ESC image                                          |
| DMONA_CERT             | The HTTPS certificate                                          |
| ADMIN_PASSWORD         | The admin user password                                        |
| SECURITY_BASIC_ENABLED | A flag that indicates whether basic security is enabled or not |
| SECURITY_USER_NAME     | A security user to communicate with ESCManager                 |
| SECURITY_USER_PASSWORD | A security user's password used to communicate with ESCManager |

KPI data:

property\_list

name—protocol

- value-https
- name—port
- value—8443
- name—path
- value—mona/v1/health/status
- name—application\_startup\_timevalue—true

Config data parameters:

• user-data.txt

admin\_password-value defined for ADMIN\_PASSWORD in input parameter

- application—dmona.template
  - monitoring.agent-true
  - security\_basic\_enabled-value defined for SECURITY\_BASIC\_ENABLED in input parameter
  - security\_user\_name-value defined for SECURITY\_USER\_NAME in input parameter
  - security\_user\_password—value defined for SECURITY\_USER\_PASSWORD in input parameter
  - monitoring.agent.vim.mapping—false

Example payload:

```
config_data:
    '--user-data':
    file: ../Files/Scripts/user-data.txt
    variables:
        admin_password: { get_input: ADMIN_PASSWORD }
    '/opt/cisco/esc/mona/dmona.crt':
    data: { get_input: DMONA_CERT }
    '/opt/cisco/esc/mona/config/application-dmona.properties':
    file: ../Files/Scripts/application-dmona.template
    variables:
        monitoring.agent: true
        security_basic_enabled: { get_input: SECURITY_BASIC_ENABLED }
        security_user_name: { get_input: SECURITY_USER_NAME }
        security_user_password: { get_input: SECURITY_USER_PASSWORD }
        monitoring.agent.vim.mapping: false
```

The following table lists the D-MONA VM flavors for large scale deployments:

| Deployment | Number of VMs | Virtual CPU per<br>VM | Virtual Memory<br>(GB) per VM | Virtual Hard<br>Disk (GB)per VM | Number of total<br>VMs Supported |
|------------|---------------|-----------------------|-------------------------------|---------------------------------|----------------------------------|
| D-MONA     | 1             | 4                     | 8                             | 40                              | 1500                             |

### **Configuring D-MONA**

While configuring D-MONA, you can view two types of runtime behavior; one from a typical ESC deployment, and the other one with capabilities provided by D-MONA.

#### **D-MONA Day Zero Configuration**

The D-MONA runtime behavior is controlled by the day 0 configuration provided to the VM at the time of deployment.

The following example shows D-MONA SSH access and D-MONA ESC certificate configuration:

```
config_data:
    '--user-data':
    file: file:///opt/cisco/esc/esc-config/dmona/user-data.template
    variables:
        # This is the SHA-512 hashed password for 'Clsco@123'
        vm_credentials:
    $6$rounds=4096$6YN5.SHEdfa6v$t6tkvtIrEZv9xpFlLIKkkU2CBq6G2rt0bztMqui4Y7uRUBDU62T0NIeDpMn4/TFMsbiBL8CHjdjZaj/5HlwIo/
    '/opt/cisco/esc/mona/dmona.crt':
    data: { get input: DMONA CERT }
```

'/opt/cisco/esc/mona/config/application-dmona.properties':

file: file:///opt/cisco/esc/esc-config/dmona/application-dmona.template

The vm credentials passes the encrypted password to admin for SSH access to D-MONA.

For monitoring using D-MONA, see Monitoring Using D-MONA, on page 6.

### Using D-MONA for a Deployed VNF

For deploying the VNFs using D-MONA for monitoring, you must have the D-MONA with the monitoring.agent.vim.mapping day-0 variable set to false. When ESC detects D-MONA, monitoring of the VNF is assigned to that D-MONA, otherwise the local MONA handles the monitoring.

# Specifying D-MONA Monitoring Agent through ETSI ESC Interface

Use the following to specify the monitoring agent:

 Only specify the monitoring agent (via additionalParams), or you can have the monitoring agent under KPI section of VNFD.

Here, the specified agent is used to populate the deployment model processed by ESC.

NFVO or EM sends the POST request.

Method Type:

POST

VNFM Endpoint:

vnflcm/v2/vnf\_instances/\$vnf\_instance\_id/instantiate

#### Example:

```
InstantiateVnfRequest with only the monitoring agent specified (additionalParams)
```

```
# Instantiate VNF Request #
#POST https://localhost:8251/vnflcm/v2/vnf_instances/$vnf_instance_id/instantiate
{
   "flavorId": "default",
   "instantiationLevelId": "default",
   "vimConnectionInfo": {
       "default_openstack_vim": {
           "accessInfo": {
               "password": "VIM-password",
               "project": "Project_001",
               "projectDomain": "default",
               "region": "regionOne",
               "userDomain": "VIM-user-uuid",
               "username": "VIM-user"
           },
              "interfaceInfo": {
               "endpoint": "http://openstack vim:5000/v3/auth"
           },
           "vimId": "VIM-001",
           "vimType": "OPENSTACK V3"
       }
   },
   "extVirtualLinks": [
       {
           "id": "Network0",
           "extCps": [
               {
                   "cpConfig": {
                     "cp1": {
                           "cpProtocolData": [
                               {
                                   "ipOverEthernet": {
                                       "ipAddresses": [
                                           {
                                               "subnetId":
"654c5793-c74b-4e78-8bd5-2162ec3f9f3e",
                                               "type": "IPV4"
                                           }
                                       ]
                                   },
                                   "layerProtocol": "IP OVER ETHERNET"
                               }
                           ]
                       }
                   ],
                   "cpdId": "VDU 1:port 1"
               }
           ],
           "resourceId": "3ecaeb96-f2f5-4eed-b51f-8a69e80748f3",
           "resourceProviderId": "3ecaeb96-f2f5-4eed-b51f-8a69e80748f3",
           "vimConnectionId": "string"
       }
   ],
    "additionalParams": {
       "CF1 SLOT CARD NUMBER": "1",
       "CF2 SLOT CARD NUMBER": "2",
       "CF CARD TYPE NUM": "0x40010100",
```

```
"CF DOMAIN NAME": "cisco.com",
    "CF NAME SERVER": "171.70.168.183",
    "CF STAROS CONFIG URL": "../Files/Scripts/control-function/staros config.txt",
   "CF STAROS PARAM URL": "../Files/Scripts/control-function/staros_param_cf.cfg",
    "CF VIP ADDR": "172.77.11.6",
    "CHASSIS KEY": "164c03a0-eebb-44a8-87fa-20c791c0aa6d",
    "SF1 SLOT CARD NUMBER": "3",
    "SF2 SLOT CARD NUMBER": "4",
    "SF CARD TYPE NUM": "0x42030100",
    "SF STAROS PARAM URL": "../Files/Scripts/session-function/staros param sf.cfg",
    "VIM NETWORK DI INTERNAL1": "etsi-vpc-di-internal1",
    "VIM NETWORK DI INTERNAL2": "etsi-vpc-di-internal2",
    "VIM NETWORK MANAGEMENT": "DualStack-KPI-M-Test-Net",
    "VIM_NETWORK_ORCHESTRATION": "esc-net",
    "VIM NETWORK SERVICE1": "etsi-vpc-service1",
    "VIM NETWORK SERVICE2": "etsi-vpc-service2"
    "VNFM PROXY ADDRS": "172.77.12.106,172.77.12.104,172.77.12.105",
    "VNFM MONITORING AGENT": "dmonaName://dml-agent"
}
```

The single agent specified in the API request is mapped to the variable wherever it is used in the VNFD and is converted to the appropriate data model.

### **Monitoring Using D-MONA**

To monitor the VNFs using D-MONA, you must deploy the ETSI VNFD D-MONA and then deploy the ETSI VNFD monitored by D-MONA.

The D-MONA parameters are defined within the VNFD, or provided as additional params in the instantiate D-MONA VNF payload.

An ETSI compliant VNFD is used for the deployment of D-MONA.

The input parameters, KPI data, and config parameters are required for instantiation of D-MONA deployment.

The input parameters are either defined within the VNFD or provided as additionalParams section of instantiate D-MONA VNF payload.

"VNFM MONITORING AGENT": "dmonaName://<dmona instance name>"

### **Resetting the Monitoring Rules for D-MONA**

ESC can now detect rebooting of the D-MONA application by monitoring the startup time.

The local MONA monitors D-MONA by performing a HTTP(S) call to the D-MONA health API and keeps track of the last known startup time of the polled D-MONA process. Upon successful request (status code = 200), local MONA compares the last known startup time with the returned startup time from the polled application.

To enable the startup time check, you must set application\_startup\_time to true in KPI section of VNFD yaml.

However, if the application\_startup\_time is not present or set to false, then DMONA reboot check is disabled. You must set this property for D-MONA reboot.

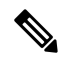

Note The application startup time is not backward compatible. It is available from ESC release 5.3 onwards.

Following is a sample KPI section of D-MONA VNFD:

```
VM_ALIVE-1:
               event name: 'VM ALIVE'
               metric value: 1
               metric_cond: 'GT'
               metric_type: 'UINT32'
               metric_occurrences_true: 1
               metric_occurrences_false: 30
               metric collector:
                 type: 'HTTPGET'
                 nicid: 0
                 address id: 0
                 poll_frequency: 3
                 polling unit: 'seconds'
                 continuous alarm: false
                 property_list:
                   - name: protocol
                    value: https
                   - name: port
                     value: 8443
                   - name: path
                     value: mona/v1/health/status
                   - name: application startup time # Set to true to enable start time
```

check

value: true

```
Monitoring VNFs Using D-MONA
```